คู่มือการใช้งานเครือข่าย eduroam กับระบบปฏิบัติการ OS X

1.เข้าไปที่ มุมขวาบนคลิกเลือก Wi-Fi จะแสดงชื่อ SSID ที่เครื่องคอมพิวเตอร์สามารถใช้งานได้ จากนั้น เลือก SSID ชื่อ eduroam

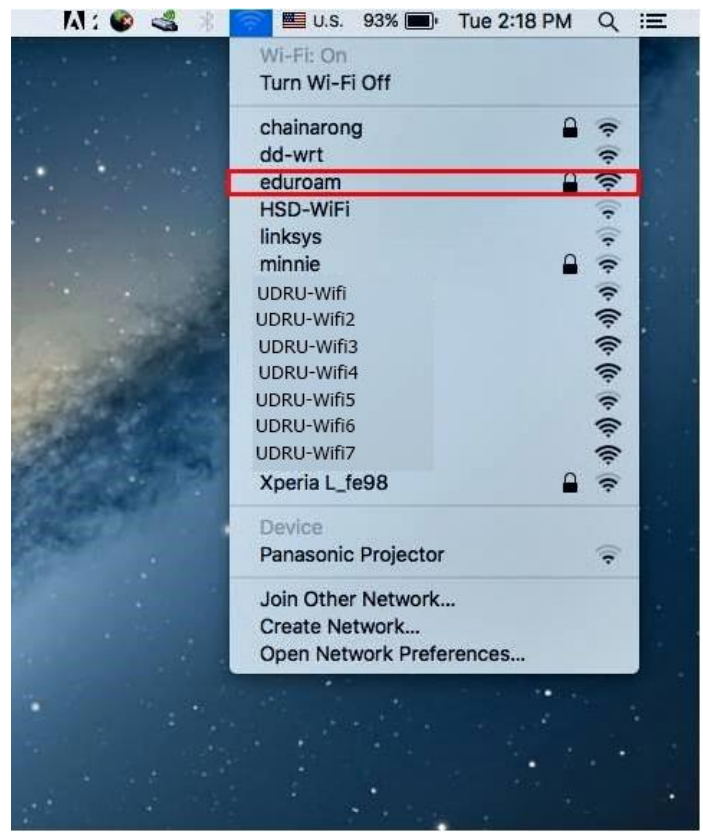

2 .ขั้นตอนการพิสูจน์ตัวตนโดยใช้ Username และ Password ที่ได้รับจากมหาวิทยาลัยต้นสังกัด เช่น guestuser@udru.ac.th จากนั้นคลิก Join

| - |           |                                     |   |
|---|-----------|-------------------------------------|---|
|   | Mode:     | Automatic                           | 1 |
|   | Username: | guestuser@udru.ac.th                |   |
|   | Password: |                                     |   |
|   |           | Show password Remember this network |   |

3 เมื่อการเชื่อมต่อเสร็จเรียบร้อยระบบจะแสดงเครื่องหมายถูกหน้า SSID ชื่อ eduroam

| AL: 🚳 🔩 🛞             | 🛜 🕮 U.S. 93% 🔳      | Tue 2:20 PM | Q           | Ξ    |
|-----------------------|---------------------|-------------|-------------|------|
|                       | Wi-Fi: On           |             |             |      |
|                       | Turn Wi-Fi Off      |             |             | 0    |
|                       | ✓ eduroam           |             | ((;-        |      |
|                       | dd-wrt              |             | ((1-        |      |
|                       | Lenovo A6000-I_AP   | <b>a</b>    | ÷           | 1    |
|                       | linksys             |             |             |      |
|                       | minnie              | <b>a</b>    | •           |      |
|                       | NOKNOI              | <b>a</b>    |             |      |
|                       | UDRU-Wifi           |             | ÷           |      |
|                       | UDRU-Wifi2          |             | (           |      |
| A STATE OF STATE      | UDRU-Wifi3          |             | (           |      |
|                       | UDRU-Wifi4          |             | (           |      |
|                       | UDRU-Wifi5          |             | ÷           |      |
|                       | UDRU-Wifi6          |             | ÷           |      |
| and the second second | UDRU-Wifi7          |             | ŝ           |      |
|                       | Xperia L_fe98       | <b>a</b>    | (( <b>r</b> | 14   |
| and the second second | Join Other Network  |             |             |      |
|                       | Create Network      |             |             |      |
|                       | Open Network Prefer | ences       |             |      |
|                       |                     |             |             | 1999 |